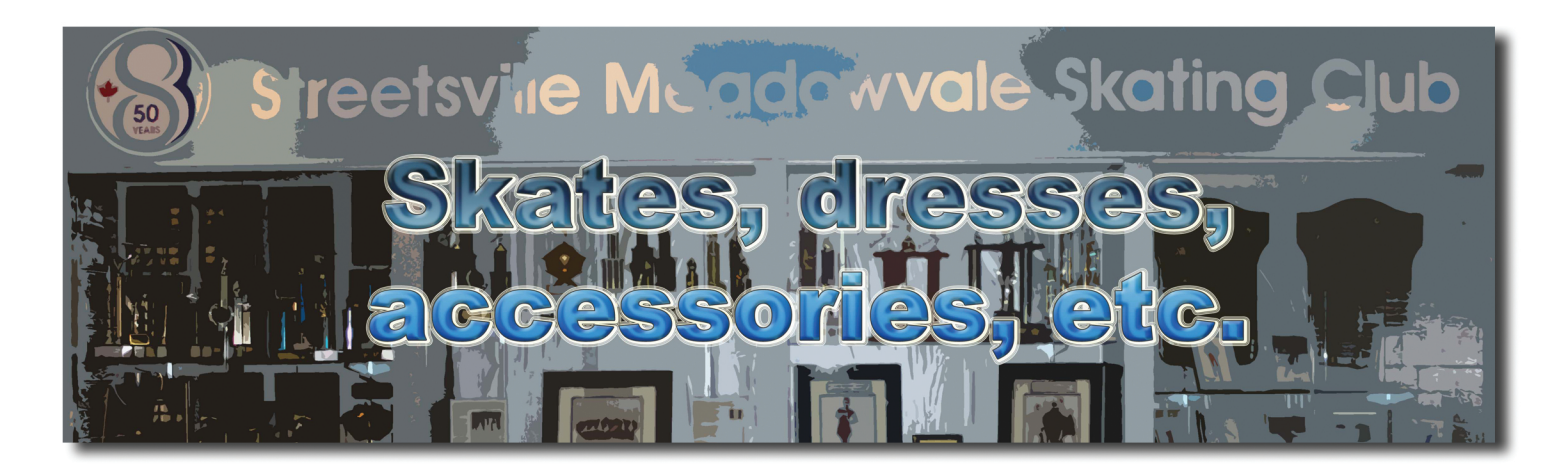

## Welcome to our Online Skate and Dress Sale!!

Planning on selling / buying used figure skates or skating clothes, do it through our own Facebook group:

ille Meor

## SMFSC Community Sale

Skating Clut

## How to Join:

- 1. Login to your Facebook account / Create Facebook account.
- 2. Search for SMFSC COMMUNITY SALE or scan the QR code on the right and request to join the group .
- 3. Once a member approves your request, you can post item(s) that you want to sell and/or browse all the items for sale.
- 4. Please contact seller/buyer via private message.
- 5. Please note that SMFSC is not liable for items sold in this group.

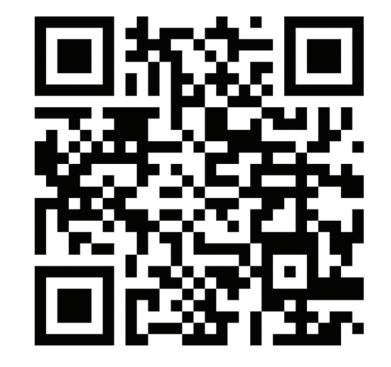